# IVS Set-Up Instructions for Protel LCD - Display Payment Tower

Protel's latest LCD - Display Payment Towers will automatically present the programmed vend price and duration for Air, Vac, and Air/Vac machines. This display eliminates the need for price labels and will automatically respond to price changes when initiated through IVS.

Monitors supplied with these new payment towers will be equipped with the latest firmware to fully interact with the display. If a payment tower is being retro-fitted to an existing Protel ASY400 monitor, it may be necessary to update the monitor firmware to take advantage of the new display features.

## **IMPORTANT:**

For correct presentation of the display vend pricing / duration, it will be necessary to assign AIR vends to Timer #1 and VAC vends to Timer #2.

This document outlines the basic procedures for verifying / updating the existing monitor firmware and setting vend price / durations.

# Verify and Update Monitor Firmware

- 1. Log into IVS (<u>http://www.protelvending.com</u>)
- 2. Select Maintenance from the top menu bar.

|                   | Home | Maintenance | Utility Toolkit | Reports | Events | Configuration | Log out |
|-------------------|------|-------------|-----------------|---------|--------|---------------|---------|
|                   |      |             | -               | 1000000 |        |               |         |
|                   |      |             |                 |         |        |               |         |
|                   |      |             |                 |         |        |               |         |
| Route:            |      | New Route   |                 |         |        |               |         |
| ALL ROUTES        |      |             |                 |         |        |               |         |
| Site:             |      |             |                 |         |        |               |         |
| ALL SITES         | -    |             |                 |         |        |               |         |
| Route group:      |      |             |                 |         |        |               |         |
|                   | +    |             |                 |         |        |               |         |
| Machine group:    |      |             |                 |         |        |               |         |
|                   | ·•   |             |                 |         |        |               |         |
| Machines:         |      |             |                 |         |        |               |         |
| 1102621 : 1102621 | *    |             |                 |         |        |               |         |
| 1102632 : 1102632 |      |             |                 |         |        |               |         |
| 1102635 : 1102635 |      |             |                 |         |        |               |         |
| 1102645 : 1102645 |      |             |                 |         |        |               |         |
| 1102693 : 1102693 |      |             |                 |         |        |               |         |
| 1102705 : 1102705 |      |             |                 |         |        |               |         |
| 1102706 : 1102706 |      |             |                 |         |        |               |         |
| 1102795 : 1102795 |      |             |                 |         |        |               |         |
| 1102796 : 1102796 |      |             |                 |         |        |               |         |
| 1102835 : 1102835 |      |             |                 |         |        |               |         |
| 1102846 : 1102846 |      |             |                 |         |        |               |         |
| 1102933 : 1102933 |      |             |                 |         |        |               |         |
| 1102001 . 1102001 |      |             |                 |         |        |               |         |
| 1102963 : 1102963 |      |             |                 |         |        |               |         |
| 1102964 : 1102964 |      |             |                 |         |        |               |         |
| 1102965 : 1102965 |      |             |                 |         |        |               |         |
| 1102066 • 1102066 |      |             |                 |         |        |               |         |

# 3. Select the machine.

|                                        | Home     | Maintenance | Utility Toolkit | Reports | Events | Configuration Log out |  |
|----------------------------------------|----------|-------------|-----------------|---------|--------|-----------------------|--|
|                                        |          |             |                 |         |        |                       |  |
| Route:                                 |          | Now Pouto   |                 |         |        |                       |  |
| ALL ROUTES                             | -        | New Route   |                 |         |        |                       |  |
| Site:                                  |          |             |                 |         |        |                       |  |
| ALL SITES                              | -        |             |                 |         |        |                       |  |
| Route group:                           |          |             |                 |         |        |                       |  |
|                                        | •        |             |                 |         |        |                       |  |
| Machine group:                         |          |             |                 |         |        |                       |  |
|                                        | -        |             |                 |         |        |                       |  |
| Machines:                              |          |             |                 |         |        |                       |  |
| 1102621 : 1102621                      | <u>^</u> |             |                 |         |        |                       |  |
| 1102032 : 1102 32                      |          |             |                 |         |        |                       |  |
| 1102645 • 1102645                      |          |             |                 |         |        |                       |  |
| 1102693 : 1102693                      |          |             |                 |         |        |                       |  |
| 102705 : 1102795                       |          |             |                 |         |        |                       |  |
| 1102706 : 1102706                      |          |             |                 |         |        |                       |  |
| 1102795 : 1102795                      |          |             |                 |         |        |                       |  |
| 1102796 : 1102796                      |          |             |                 |         |        |                       |  |
| 1102835 : 1102835<br>1102846 : 1102846 |          |             |                 |         |        |                       |  |
| 1102953 : 1102953                      |          |             |                 |         |        |                       |  |
| 1102961 : 1102961                      |          |             |                 |         |        |                       |  |
| 1102962 : 1102962                      |          |             |                 |         |        |                       |  |
| 1102963 : 1102963                      |          |             |                 |         |        |                       |  |
| 1102964 : 1102964                      |          |             |                 |         |        |                       |  |
| 1102965 : 1102965                      |          |             |                 |         |        |                       |  |
| 1102966 : 1102966                      |          |             |                 |         |        |                       |  |

4. Select Monitor tab and verify the monitor is an ASY400.

|                                                                                                    | Home | Maintenance Util                                                                     | ity Toolkit                         | Reports                                                       | Events    | Configuration | Log out |  |
|----------------------------------------------------------------------------------------------------|------|--------------------------------------------------------------------------------------|-------------------------------------|---------------------------------------------------------------|-----------|---------------|---------|--|
| Route:<br>ALL ROUTES<br>Site:<br>ALL SITES<br>Route group:<br>Machine group:                                                                                         | •    | + B 🗊<br>Machine Monito                                                              | Move machine                        | Pol monitor                                                   | Fuel Para | ameters       |         |  |
| Machines:<br>1102976 : 1102976<br>1102981 : 1102981<br>1103085 : 1103085<br>1103088 :                                                                                | -    | Assigned monitor:<br>Assigned freebee:<br>Assigned freebee cl                        | TKT9<br><no<br>nannel: © Ch</no<br> | 2711 - ASY400<br>Freebee><br>annel1 © Channel                 | -         |               |         |  |
| 1103100 : 1103100<br>1103101 : 1103101<br>1103102 : 1103102<br>1103103 : 1103103<br>1103104 : 1103104<br>1103105 : 1103105<br>1103116 : 1103116<br>1103125 : 1103125 |      | SIM ESN#:<br>SIM MSISDN #:<br>Central mon. s/n:<br>Monitor type:<br>Card Reader s/n: | 8901<br>5667<br>TKT9:<br>CENT       | 4103257095297<br>305863<br>2711-ASY400<br>RAL<br>Card Reader> | 625       |               |         |  |
| 1103130 : 1103130<br>1103135 : 1103135<br>1103146 : 1103146<br>1103147 : 1103147                                                                                     |      |                                                                                      | Add C                               | ard Reader Config                                             | 1         |               |         |  |

5. Select Firmware tab and check Last reported firmware version. If AW00435B or higher is reported, then no further action is necessary.

|                                                                                                    | Home Maintenance Utility Toolkit Reports Events Configuration Log out                                                 |
|----------------------------------------------------------------------------------------------------|----------------------------------------------------------------------------------------------------|
| Route:<br>ALL ROUTES<br>Site:<br>ALL SITES                                                            | + B Move machine Pol monitor Machine Monitor Profiles Firmware Fuel Parameters                                        |
| Route group:<br>Machine group:<br>Machines:                                                           | Monitor firmware: AW0042CB<br>Last reported: AW0042CB                                                                 |
| 1102976 : 1102976<br>1102981 : 1102981<br>1103085 : 1103085<br>1103098 : 1103098<br>1103100 : 1103100 | Card reader firmware: ⊲No Card Reader Firmware> ▼ ProScan firmware: ⊲No ProScan Firmware> ▼                           |
| 1103101 : 1103101<br>1103102 : 1103102<br>1103103 : 1103103<br>1103104 : 1103104<br>1103105           | ProScan coin file: <no coinfile="" proscan="">          DigiAir firmware:       <no digiair="" firmware=""></no></no> |
| 1103116 : 1103116<br>1103125 : 1103125<br>1103130 : 1103130<br>1103135 : 1103135                      |                                                                                                    |
| 1103140 : 1103140<br>1103147 : 1103147<br>1103150 : 1103150<br>1103152 : 1103152<br>1103154 : 1103154 |                                                                                                    |

6. If firmware is incorrect in Step 5, then select AW00435B or higher within the AW004xxx series from the Monitor Firmware dropdown and then click the Save icon.

| Home                                                                                                    | e Maintenance Utility Toolkit Reports Events Configuration Log out                                                                                                    |
|----------------------------------------------------------------------------------------------------|----------------------------------------------------------------------------------------------------|
| Route:<br>ALL ROUTES<br>Site:<br>ALL SITES<br>Route group:                                                                                                    | +   Move machine Poll monitor  Machine Monitor Profiles Firmware Fuel Parameters                                                                                                    |
| Machine group:                                                                                                    | Monitor firmware: AW0042CB  AW00427B  CB                                                                                                    |
| Machines:<br>1102976 : 1102976<br>1102981 : 1102981<br>1103005 : 1103085<br>1103100 : 1103100<br>1103101 : 1103101<br>1103102 : 1103102<br>1103103 : 1103103<br>1103104 : 1103104<br>1103105 : 1103105<br>1103116 : 1103116<br>1103125 : 1103125 | Card reader firmware:       AW004288<br>AW0042CB<br>AW0042CB       irmware> ▼         ProScan firmware:       AW004308<br>AW004308<br>AW004308       vare> ▼         ProScan coin file:       AW00832B<br>AW00845B       irmware> ▼         DigiAir firmware:       AW008468<br>AW00845B       re> ▼         AW008488<br>AW008458       AW008458         AW008598<br>AW008598       AW008598         AW008598       AW008598         AW008598       AW008598         AW008598       AW008598         AW008598       AW008598         AW008598       AW008598         AW008598       AW008598         AW008598       AW008598         AW008598       AW008598 |
| 1103135 : 1103135<br>1103135 : 1103135<br>1103146 : 1103146<br>1103147 : 1103147<br>1103150 : 1103150<br>1103152 : 1103152<br>1103154 : 1103154<br>1103155 : 1103159                                                                             | AW0085DB<br>AW0085EB<br>AW0085FB<br>AW00860B<br>AW08859B                                                                                                    |

 Select Profile tab to verify pricing. For correct presentation of the display vend pricing / duration, it will be necessary to assign AIR vends to Timer #1 and VAC vends to Timer #2.

| Hor                                                                                                    | ne Maintenance Utility  | / Toolkit Reports Events Configuration Log out                                                                                            |  |  |  |  |  |  |  |
|----------------------------------------------------------------------------------------------------|-------------------------|----------------------------------------------------------------------------------------------------|--|--|--|--|--|--|--|
| Route:<br>ALL ROUTES -<br>Site:<br>ALL SITES -                                                                             | + 8 8 Machine Monitor   | ove machine Pol monitor Profiles Firmware Fuel Parameters                                                                                 |  |  |  |  |  |  |  |
| Route group:                                                                                                    | Assigned event profile: | AIR/VAC AIR \$1.50/5MIN & VAC \$2.00/5MIN                                                                                                 |  |  |  |  |  |  |  |
| Machines:<br>1102970 : 1102970<br>1102971 : 1102971<br>1102972 : 1102972<br>1102973 : 1102972<br>1102973 : 1102973         | Assigned comm.          | assigned on 3/15/2016 4:15 PM (TZ -4)<br>(currently loaded 'AIR/VAC AIR \$1.50/5MIN & VAC \$2.00/5MIN' on 03/16/2016 at 09:47 AM (TZ -4)) |  |  |  |  |  |  |  |
| 1102974 : 1102974<br>1102975 : 1102975<br>1102976 : 1102976<br>1102981 : 1102981<br>1103085 : 1103085<br>1103085 : 1103098 | profile:                | assigned on 3/15/2016 4:15 PM (TZ -4)<br>(currently loaded 'AAH-12PM' on 03/16/2016 at 09:47 AM (TZ -4))                                  |  |  |  |  |  |  |  |
| 1103100 : 1103100<br>1103101 : 1103101<br>1103102 : 1103102<br>1103103 : 1103103<br>1103103 : 1103104                      |                         | 12 am *                                                                                                    |  |  |  |  |  |  |  |
| 1103105 : 1103105<br>1103116 : 1103116<br>1103125 : 1103125<br>1103150 : 1103125<br>1103135 : 1103135                      |                         |                                                                                                    |  |  |  |  |  |  |  |

**Note:** The following are for example only. Making changes to any existing profile will effect all machines running said profile. If necessary, create a new profile to assign to the LCD - Display machine.

## Air Only -

Air only machines should have a profile with the price and vend duration assigned to Timer 1 with Timer 2 set to all zero's:

|                                                                                         | Home | Maintenance Utili      | y Toolkit | Rep    | orts E                           | vents | Configuration | Log out |
|-----------------------------------------------------------------------------------------|------|------------------------|-----------|--------|----------------------------------|-------|---------------|---------|
|                                                                                         |      |                        |           | - 1    |                                  |       |               | 1       |
| ▶ Groups                                                                                |      | Air Pressure Sensor    | Disabled  | •      |                                  |       | <             | 5       |
| <ul> <li>Cond Data day 5 web Data Bar</li> </ul>                                        | -    | Use Primary APN        | Enabled   | •      |                                  |       |               |         |
| Card Reader Evenc Profiles                                                              |      | Digital Air Controller | Enabled   | •      |                                  |       |               |         |
| <ul> <li>Card Reader Accepted Cards Profiles</li> </ul>                                 | -    | Diagnostics            |           |        |                                  | 2     |               | -       |
| Communication Profiles                                                                  |      | Coin Timor Daramatora  |           |        |                                  |       |               |         |
| <ul> <li>Event Configuration Profiles</li> </ul>                                        |      | Con Timer Parameters   |           |        |                                  |       |               |         |
| AID 61 EO/D EMIN AID DECCUEE DICADLED                                                   |      | Channel                |           | Price  | Length                           |       |               |         |
| AIR \$1.50/2.5MIN AIR PRESSORE DISABLED A                                               |      | CH1 Timer 1 (OFF)      | *         | \$1.50 | <ul> <li>5 Mins 0 Sec</li> </ul> | 5 🔻   |               |         |
| AIR \$1.50/3MIN & VAC \$1.50/5MIN<br>AIR \$1.50/3MIN (BILL ACCEPTOR TIMER 2 \$.25/3MIN) |      | CH2 Timer 2 (OFF)      | -         | \$0.00 | <ul> <li>0 Mins 0 Sec</li> </ul> | s 🔻   |               |         |
| AIR \$1.50/4MIN                                                                         |      |                        |           |        |                                  |       |               |         |
| AIR \$1.50/4MIN & CC \$1.50/5MIN<br>AIR \$1.50/4MIN CC \$1.75/5MIN                      |      | Card Timer Parameters  |           |        |                                  |       |               |         |
| AIR \$1.50/4MIN CC 1.50/4MIN<br>AIR \$1.50/5MIN & CC \$1.75/6MIN                        |      | Come on the Manager    |           |        |                                  |       |               |         |
| AIR \$1.50/5MINS                                                                        |      | Same as coin timer p   | arameters |        |                                  |       |               |         |
| AIR \$1.50/6MIN<br>AIR \$2.00/5MIN                                                      |      | Channel                |           | Price  | Length                           |       |               |         |
| AIR AIR \$2.00/4MIN & CC \$2.25/4MIN +                                                  |      | CH1 Timer 1 (Off)      |           | \$1.50 | - 5 Mins 0 Sec                   | 5     |               |         |
| clear selection                                                                         |      | CH2 Timer 2 (Off)      |           | \$0.00 | <ul> <li>Ø Mins Ø Sec</li> </ul> | s *   |               |         |
| Event Notification Profiles                                                             |      |                        |           |        |                                  |       |               |         |
|                                                                                         | _    | Carwash Parameters —   |           |        |                                  |       | -             |         |
| <ul> <li>Users</li> </ul>                                                               |      |                        |           |        |                                  |       |               |         |

# VAC Only -

Vac only machine should have a profile with the price and vend duration assigned to Timer 2 with Timer 1 set to all zero's:

|                                                                      | Home | Maintenance Util       | ity Toolkit | Repo   | orts       | Events | Configuration | Log out |  |
|----------------------------------------------------------------------|------|------------------------|-------------|--------|------------|--------|---------------|---------|--|
| ). Groups                                                            |      | Air Pressure Sensor    | Disabled    | •      |            |        |               |         |  |
|                                                                      |      | Use Primary APN        | Enabled     | •      |            |        |               |         |  |
| Card Reader Event Profiles                                           |      | Digital Air Controller | Enabled     | •      |            |        |               |         |  |
| <ul> <li>Card Reader Accepted Cards Profiles</li> </ul>              |      | Diagnostics            | CERCERCE    |        |            |        |               |         |  |
| Communication Profiles                                               |      |                        |             |        |            |        |               |         |  |
| <ul> <li>Event Configuration Profiles</li> </ul>                     |      | Coin Timer Parameters  |             |        |            |        |               |         |  |
|                                                                      |      | Channel                |             | Price  | Length     |        |               |         |  |
| VAC \$ 1.00/5 MIN<br>VAC \$ 75/5MIN                                  | *    | CH1 Timer 1 (OFF)      |             | \$0.00 | 0 Mins 0 S | ers 🔻  |               |         |  |
| VAC \$1.00/3 MIN & CC \$1.25/4 MIN                                   |      | CH2 Timer 2 (OFF)      | •           | \$1.25 | 5 Mins 0 S | ecs 🔻  |               |         |  |
| VAC \$1.00/3MIN<br>VAC \$1.00/4 MIN                                  |      |                        |             |        |            |        |               |         |  |
| VAC \$1.00/4MIN & CC \$1.25/4MIN<br>VAC \$1.00/5MIN & CC \$1.50/5MIN |      | -Card Timer Parameters |             |        |            |        |               |         |  |
| VAC \$1.25/4 MIN<br>VAC \$1.25/5MIN                                  |      | Same as coin timer p   | arameters   | V      |            |        |               |         |  |
| VAC \$1.25/5MIN & CC \$1.25/5MIN                                     |      | Channel                |             | Deles  | Langth     |        |               |         |  |
| VAC \$1.25/5MIN CC \$1.50/6MIN                                       |      | Citil Timer 1 (0ff)    |             | ence   | Length     |        |               |         |  |
| VAC \$1.25/5MIN TIMER 2                                              | -    | CHI TIMEFI (OIT)       |             | \$0.00 |            | ecs +  |               |         |  |
| <u></u>                                                              |      | CH2 Timer 2 (Off)      |             | \$1.25 | 5 Mins 0 S | ecs 👻  |               |         |  |
| Event Notification Profiles                                          |      |                        |             |        |            |        |               |         |  |
| Users                                                                |      | -Carwash Parameters -  |             |        |            |        |               |         |  |
|                                                                      |      | Selection              | Price       | e      |            |        |               |         |  |

## Air / Vac Combo –

Air and Vac combos should have a profile with the price and vend duration assigned to both Timers (Air to Timer 1 and Vac to Timer 2):

| Home                                                                                                    | Maintenance                           | unty 1 ookit | Re     | ports          | vents      | 0   | oningui | ration | LOG | out    |     |
|----------------------------------------------------------------------------------------------------|---------------------------------------|--------------|--------|----------------|------------|-----|---------|--------|-----|--------|-----|
|                                                                                                    | Door Left Opened                      | Disabled     | Ŧ      | ● Low ◎ High   | 15         | ·•  |         |        |     |        |     |
| Groups                                                                                                    | \$0.25                                |              |        |                |            | 20  | •       | Enable |     | \$ 700 | .00 |
| Card Reader Event Profiles                                                                                                    | InterCoin Interval                    |              |        |                |            | 200 | •       |        |     |        | -   |
| Card Reader Accepted Cards Profiles                                                                                                    | Timer Stuck On                        | Disabled     | •      | Low O High     | 10         | •   |         |        |     |        |     |
| Communication Profiles                                                                                                    | Air Pressure Sensor                   | Enabled      | •      |                |            |     |         |        |     |        |     |
| Event Configuration Profiles                                                                                                    | Use Primary APN                       | Enabled      | •      |                |            |     |         |        |     |        |     |
| R AIR \$2.00/4MIN & CC \$2.25/4MIN<br>R FREE VAC .75/5 MINS<br>R VAC 1.50// 4 MINS \$ 1.25//5 MINS VAC                                                                 | Digital Air Controller<br>Diagnostics | Enabled      | •      |                |            |     |         |        |     |        |     |
| IR.VO/S AIR<br>IR/VAC<br>IR/VAC 4IR \$1.00/4MIN VAC \$1.25/5MIN<br>IR/VAC \$0.00/3MIN & VAC \$1.00/4MIN                                                                | - Coin Timer Parameter                | s            | Price  | Length         |            | 7   |         |        |     |        |     |
| IR/VAC \$1.00/4 MIN CC \$1.25/5M & V \$1.50/5MIN CC \$1.50<br>IR/VAC \$1.00/4MIN & VAC \$1.50/5MIN                                                                     | CH1 Timer 1 (OFF)                     | +            | \$1.00 | ▼ 4 Mins 0 Sec | s <b>-</b> |     |         |        |     |        |     |
| IR/VAC \$1.00/5MIN & VAC \$1.50/6MIN<br>IR/VAC \$1.50//4 MINS VAC \$1.00//5 MINS<br>IR/VAC \$1.50/2.5MIN & VAC \$1.25/4.5MIN<br>IR/VAC \$1.50/2.5MIN & VAC \$1.50/5MIN | CH2 Timer 2 (OFF)                     | ¥            | \$1.50 | ▼ 5 Mins 0 Sec | 5 <b>•</b> |     |         |        |     |        |     |

8. From the Machine Maintenance Page, poll the monitor to initiate the download of any necessary changes.

| Ho                                                                                                    | ne Maintenance Utility     | Toolkit Reports Events Configuration Log out                                                                                                    |  |  |  |  |  |  |
|----------------------------------------------------------------------------------------------------|----------------------------|----------------------------------------------------------------------------------------------------|--|--|--|--|--|--|
| Route:<br>ALL ROUTES                                                                                                    | + B a Machine Monitor      | Profiles Firmware Fuel Parameters                                                                                                    |  |  |  |  |  |  |
| Machine group:<br>Machines:<br>1102981 : 1102981<br>1103085 : 1103085<br>1103098 : 1103085<br>1103109 : 1103100                                                                                                | Assigned event<br>profile: | AIR/VAC AIR \$1.50/5MIN & VAC \$2.00/5MIN         Create New Event Profile           assigned on 3/15/2016 4:15 PM (TZ -4)         (currently loaded 'AIR/VAC AIR \$1.50/5MIN & VAC \$2.00/5MIN' on 03/16/2016 at 09:47 AM (TZ -4)) |  |  |  |  |  |  |
| 1103101 : 1103102<br>1103102 : 1103102<br>1103103 : 1103102<br>1103104 : 1103104<br>1103104 : 1103104<br>1103105 : 1103105<br>1103116 : 1103125<br>1103135 : 1103145<br>1103146 : 1103145<br>1103147 : 1103147 | Assigned comm.<br>profile: | BAM-12PM         Create New Communication Profile           assigned on 3/15/2016 4:15 PM (TZ -4)         (currently loaded 'BAH-12PM' on 03/16/2016 at 09:47 AM (TZ -4))           Override communication schedule         12 am * |  |  |  |  |  |  |